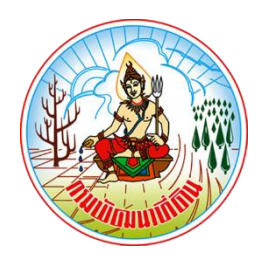

# คู่มือสำหรับประชาชน

# การให้บริการแผนที่หรือข้อมูลทางแผนที่ของกรมพัฒนาที่ดิน

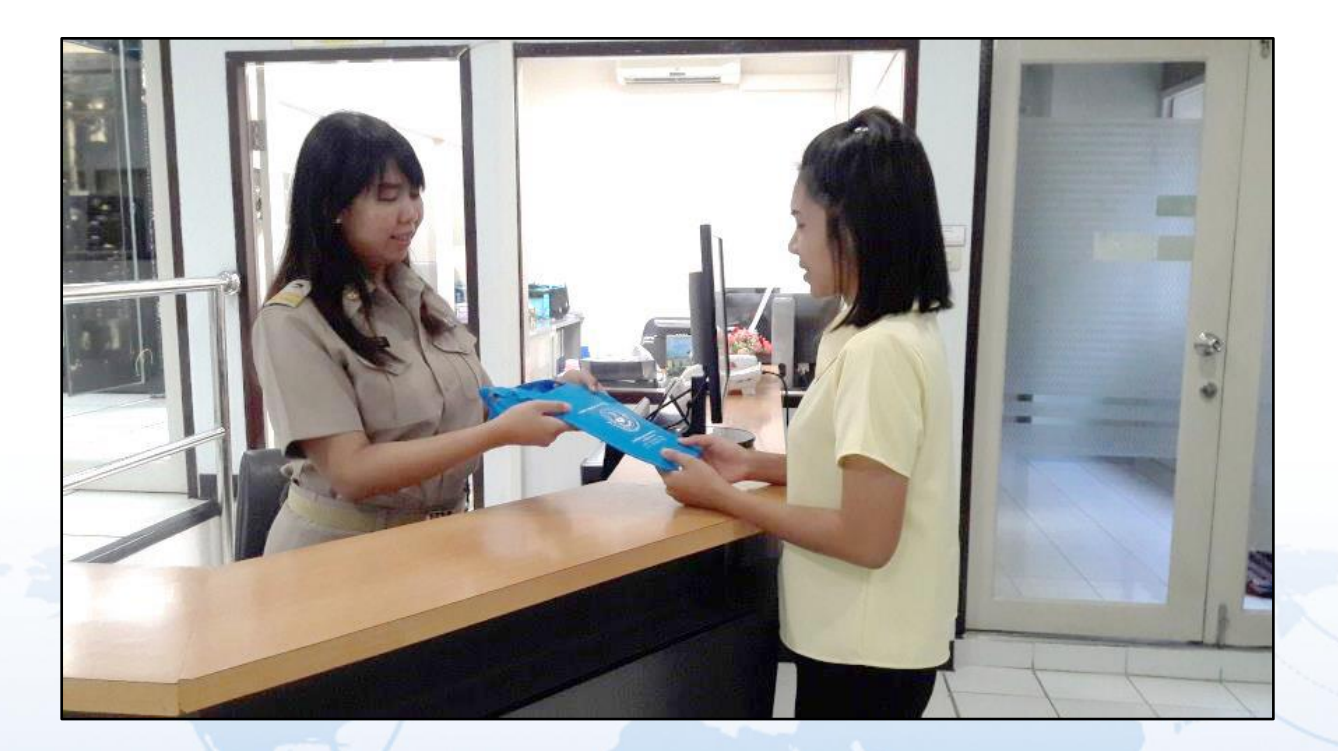

<u>"ความพึงพอใจของท่าน เป็นความภาคภูมิใจในงานบริการของเรา"</u>

**หน่วยงานรับผิดชอบ** : กลุ่มจัดการและบริการแผนที่และข้อมูลทางแผนที่ สำนักเทคโนโลยีการสำรวจและทำแผนที่ คู่มือสำหรับประชาชน : การให้บริการแผนที่หรือข้อมูลทางแผนที่ของกรมพัฒนาที่ดิน หน่วยงานที่ให้บริการ : สำนักเทคโนโลยีการสำรวจและทำแผนที่

กรมพัฒนาที่ดิน กระทรวงเกษตรและสหกรณ์

#### หลักเกณฑ์ วิธีการ เงื่อนไข (ถ้ามี) ในการยื่นคำขอ และในการพิจารณาอนุญาต

 ประชาชนหรือเอกชนที่มีความประสงค์จะขอรับบริการแผนที่หรือข้อมูลทางแผนที่ที่กรมพัฒนาที่ดิน ผลิตหรือจัดหามาเพื่อบริการ ให้ยื่นคำขอต่ออธิบดีกรมพัฒนาที่ดิน โดยต้องระบุวัตถุประสงค์ในการนำไปใช้ ขอบเขตพื้นที่ หรือเอกสารหลักฐานแสดงสิทธิการครอบครองที่ดิน ที่ต้องการจะขอรับบริการจากกรมพัฒนาที่ดิน พร้อมเอกสารและหลักฐานประกอบการยื่นคำขอ

 กรมพัฒนาที่ดินจะให้บริการแผนที่หรือข้อมูลทางแผนที่แก่เอกชน ตามรายการแผนที่หรือข้อมูลทางแผนที่ ที่ระบุไว้ในบัญชีอัตราค่าใช้จ่ายในการบริการแผนที่หรือข้อมูลทางแผนที่เป็นการเฉพาะรายท้ายกฎกระทรวงฯ <u>http://www.lddservice.org/services/PDF/saleprice.pdf</u>
 เว้นแต่เป็นบริเวณพื้นที่ที่กรมแผนที่ทหารระบุว่า มีผลกระทบต่อความมั่นคงหรือเสียหายต่อผลประโยชน์ของประเทศ จะไม่ให้บริการแก่เอกชน

 แผนที่หรือข้อมูลทางแผนที่ที่ให้บริการ กรมพัฒนาที่ดินสงวนไว้มิให้ผู้ขอรับบริการทำการเปลี่ยนแปลง ทำซ้ำ จำหน่าย จ่าย แจก หรือเผยแพร่ส่วนหนึ่งส่วนใดหรือทั้งหมดของแผนที่หรือข้อมูลทางแผนที่แก่บุคคลที่สาม โดยเด็ดขาด

4. อัตราค่าใช้จ่ายในการบริการแผนที่หรือข้อมูลทางแผนที่เป็นไปตามบัญชี ท้ายกฎกระทรวง โดยสามารถ ดูรายละเอียดเพิ่มเติมได้ที่ กฎกระทรวง กำหนดหลักเกณฑ์ วิธีการและเงื่อนไข และอัตราค่าใช้จ่ายในการบริการแผนที่ หรือข้อมูลทางแผนที่เป็นการเฉพาะราย พ.ศ.2555 <u>http://www.lddservice.org/services/PDF/saleprice\_regulation.pdf</u>

5. ภายหลังจากผู้มีอำนาจลงนามอนุมัติให้บริการแผนที่หรือข้อมูลทางแผนที่แล้ว เจ้าหน้าที่จะแจ้งให้ ผู้ยื่นคำขอ มาชำระเงินค่าธรรมเนียมและมาติดต่อขอรับแผนที่หรือข้อมูลทางแผนที่ ภายในระยะเวลาที่กำหนด โดยเมื่อผู้ยื่นคำขอ ชำระเงินค่าธรรมเนียมพร้อมรับเอกสารหลักฐานการจ่ายเงินแล้ว ให้นำเอกสารดังกล่าว มาติดต่อขอรับแผนที่หรือข้อมูลทางแผนที่และทำข้อตกลงเงื่อนไขการใช้แผนที่หรือข้อมูลทางแผนที่ของ กรมพัฒนาที่ดิน

6. กรณีคำขอหรือเอกสารหลักฐานประกอบการพิจารณาไม่ครบถ้วนหรือไม่ถูกต้อง และไม่อาจแก้ไข เพิ่มเติมให้สมบูรณ์ครบถ้วนและถูกต้องได้ในขณะนั้น เจ้าหน้าที่รับคำขอและผู้ยื่นคำขอจะต้องลงนามร่วมกัน ในบันทึกความบกพร่องของคำขอหรือรายการเอกสารหลักฐานที่จะต้องยื่นเพิ่มเติม พร้อมทั้งกำหนดระยะเวลา ให้ผู้ยื่นคำขอดำเนินการแก้ไขเพิ่มเติมให้ถูกต้องครบถ้วน หากผู้ยื่นคำขอไม่แก้ไขเพิ่มเติมคำขอหรือไม่ส่งเอกสาร หรือหลักฐานเพิ่มเติมตามที่ ปรากฏในบันทึกที่จัดทำไว้ ภายในระยะเวลาที่กำหนด เจ้าหน้าที่จะส่งคืนคำขอ ให้แก่ผู้ยื่นคำขอพร้อมทั้งแจ้ง เป็นหนังสือเหตุแห่งการคืนคำขอให้ทราบโดยผู้ยื่นคำขอจะอุทธรณ์คำสั่งคืนคำขอ ตามกฎหมายวิธีปฏิบัติราชการทางปกครองหรือจะยื่นคำขอใหม่ก็ได้

7. กรณีผู้ยื่นคำขอไม่มาชำระเงินค่าธรรมเนียมหรือไม่นำเอกสารหลักฐานการจ่ายเงินค่าธรรมเนียม หรือไม่ทำข้อตกลงการใช้แผนที่หรือข้อมูลทางแผนที่ของกรมพัฒนาที่ดิน กระทรวงเกษตรและสหกรณ์ ภายในระยะเวลาที่กำหนด เจ้าหน้าที่จะส่งคืนคำขอให้แก่ผู้ยื่นคำขอพร้อมทั้งแจ้งเป็นหนังสือเหตุแห่งการ คืนคำขอให้ทราบ โดยผู้ยื่นคำขอจะอุทธรณ์คำสั่งคืนคำขอตามกฎหมายวิธีปฏิบัติราชการทางปกครองหรือ จะยื่นคำขอใหม่ก็ได้

8. ขั้นตอนการดำเนินงานตามคู่มือจะเริ่มนับระยะเวลาตั้งแต่เจ้าหน้าที่ตรวจสอบเอกสารครบถ้วน สมบูรณ์ และถูกต้องตามที่ระบุไว้ในคู่มือประชาชนเรียบร้อยแล้ว

### ช่องทางการให้บริการ

## ช่องทางในการให้บริการ มีทั้งหมด 2 ช่องทาง คือ

1. การขอรับบริการด้วยตนเอง ณ หน่วยงาน

| สถานที่ให้บริการ                             | ระยะเวลาเปิดให้บริการ                      |
|----------------------------------------------|--------------------------------------------|
| กลุ่มจัดการและบริการแผนที่และข้อมูลทางแผนที่ | เปิดให้บริการในวันจันทร์ ถึง วันศุกร์      |
| สำนักเทคโนโลยีการสำรวจและทำแผนที่            | (ยกเว้นวันหยุดที่ทางราชการกำหนด)           |
| กรมพัฒนาที่ดิน ชั้น 1 อาคาร 8 ชั้น           | ตั้งแต่เวลา 08:30 - 16:30 น. (มีพักเที่ยง) |
| เลขที่ 2003/61 ถนนพหลโยธิน แขวงลาดยาว        |                                            |
| เขตจตุจักร กรุงเทพมหานคร รหัสไปรษณีย์ 10900  |                                            |
| โทรศัพท์ / โทรสาร 02-5797590                 |                                            |

2. การขอรับบริการผ่านระบบบริการแผนที่ออนไลน์ http://www.lddservice.org

## ขั้นตอน ระยะเวลา และส่วนงานที่รับผิดชอบ

ระยะเวลาในการดำเนินการรวม : 2 วันทำการ

| ลำดับ | ขั้นตอน                                                                                                    | ระยะเวลา   | ส่วนงานที่รับผิดชอบ                   |
|-------|----------------------------------------------------------------------------------------------------|------------|---------------------------------------|
| 1.    | <ul> <li>การตรวจสอบเอกสาร</li> <li>1) ผู้ยื่นคำขอ ยื่นหนังสือแจ้งความประสงค์ขอรับบริการ<br/>แผนที่หรือข้อมูลทางแผนที่ของกรมพัฒนาที่ดิน<br/>พร้อมเอกสาร หลักฐานประกอบ</li> <li>2) เจ้าหน้าที่ ตรวจสอบความสมบูรณ์ ครบถ้วนของเอกสาร<br/>และหลักฐานประกอบ</li> </ul>                               | 30 นาที    | สำนักเทคโนโลยีการ<br>สำรวจและทำแผนที่ |
| 2.    | <ul> <li>การพิจารณา</li> <li>1) เจ้าหน้าที่ ตรวจพิจารณาจำนวนแผนที่หรือข้อมูลทาง<br/>แผนที่ของกรมพัฒนาที่ดิน ที่ให้บริการได้และประเมิน<br/>ราคาค่าธรรมเนียม</li> <li>2) เจ้าหน้าที่ แจ้งผลการตรวจพิจารณา จำนวนแผนที่หรือ<br/>ข้อมูลทางแผนที่และจำนวนเงินค่าธรรมเนียมที่ต้อง<br/>ชำระ</li> </ul> | 45 นาที    | สำนักเทคโนโลยีการ<br>สำรวจและทำแผนที่ |
| 3.    | การลงนาม/คณะกรรมการ มีมติ<br>อธิบดีกรมพัฒนาที่ดิน หรือผู้ที่ได้รับมอบหมาย<br>ลงนามอนุมัติ ให้บริการแผนที่หรือข้อมูลทางแผนที่                                                                                                    | 1 วันทำการ | สำนักเทคโนโลยีการ<br>สำรวจและทำแผนที่ |

## รายการเอกสาร หลักฐานประกอบการพิจารณา

| ลำดับ | ชื่อเอกสาร จำนวน และรายละเอียดเพิ่มเติม (ถ้ามี)            | หน่วยงานภาครัฐผู้ออกเอกสาร |
|-------|------------------------------------------------------------|----------------------------|
| 1.    | บัตรประจำตัวประชาชน                                        | กรมการปกครอง               |
|       | ฉบับจริง 1 ฉบับ                                            |                            |
| 2.    | หนังสือรับรองนิติบุคคล                                     | กรมพัฒนาธุรกิจการค้า       |
|       | ฉบับจริง 1 ฉบับ / สำเนา 1 ฉบับ                             |                            |
|       | <b>หมายเหตุ</b> : กรณีผู้ยื่นคำขอเป็นนิติบุคคล โดยลงลายมือ |                            |
|       | ชื่อรับรอง สำเนาเอกสาร                                     |                            |
| 3.    | หนังสือมอบอำนาจจากหน่วยงานเอกชนหรือผู้ขอรับ                | -                          |
|       | บริการแผนที่หรือข้อมูลทางแผนที่                            |                            |
|       | ฉบับจริง 1 ฉบับ                                            |                            |
| 4.    | หนังสือขอรับบริการแผนที่หรือข้อมูลทางแผนที่                | -                          |
|       | กรมพัฒนาที่ดิน สำหรับหน่วยงานเอกชนหรือประชาชน              |                            |
|       | ฉบับจริง 1 ฉบับ                                            |                            |
| 5.    | แผนที่ แผนผังเอกสาร หรือหลักฐานแสดงขอบเขตพื้นที่           | -                          |
|       | ที่ประสงค์จะขอรับบริการแผนที่และข้อมูลทางแผนที่            |                            |
|       | ฉบับจริง 1 ฉบับ                                            |                            |
| 6.    | เอกสารหลักฐานการจ่ายเงินค่าธรรมเนียม การบริการ             | กองคลัง                    |
|       | แผนที่หรือข้อมูลทางแผนที่                                  | กรมพัฒนาที่ดิน             |
|       | ฉบับจริง 1 ฉบับ                                            |                            |
| 7.    | เอกสารหลักฐานการโอนเงินค่าธรรมเนียมการบริการแผนที่         | -                          |
|       | หรือข้อมูลทางแผนที่                                        |                            |
|       | ฉบับจริง 1 ฉบับ                                            |                            |
|       | <b>หมายเหตุ</b> : บัญชีธนาคาร กรุงไทย สาขาพหลโยธิน 39      |                            |
|       | ชื่อบัญชีกรมพัฒนาที่ดิน                                    |                            |
|       | บัญชีเลขที่ 039-6-00333-8                                  |                            |
| 8.    | หนังสือข้อตกลงการใช้แผนที่ หรือข้อมูลทางแผนที่             | -                          |
|       | ของกรมพัฒนาที่ดิน กระทรวงเกษตรและสหกรณ์                    |                            |
|       | ฉบับจริง 1 ฉบับ                                            |                            |
|       | <b>หมายเหตุ</b> : ผู้ยื่นคำขอ ได้จัดทำเอกสารหลักฐานพร้อม   |                            |
|       | กรอกข้อความและลงลายมือชื่อในเอกสาร                         |                            |
|       | สมบูรณ์ ครบถ้วนและถูกต้องเรียบร้อยแล้ว                     |                            |

ค่าธรรมเนียมสำหรับหน่วยงานเอกชนหรือประชาชน

| ลำดับ | รายละเอียด                                             | ค่าธรรมเนียม (บาท)      |
|-------|--------------------------------------------------------|-------------------------|
| 1.    | ภาพถ่ายทางอากาศสีเชิงเลข มาตราส่วน 1:25,000            | ค่าธรรมเนียม 500 บาท    |
|       | (หมายเหตุ : ค่าธรรมเนียม/ภาพ)                          |                         |
| 2.    | ภาพถ่ายออร์โธสีเชิงเลข มาตราส่วน 1:25,000              | ค่าธรรมเนียม 28,000 บาท |
|       | (หมายเหตุ : ค่าธรรมเนียม/ระวาง)                        |                         |
| 3.    | แผนที่ภาพถ่ายออร์โธสี มาตราส่วน 1:25,000 แบบ Hard copy | ค่าธรรมเนียม 700 บาท    |
|       | (หมายเหตุ : ค่าธรรมเนียม/แผ่น)                         |                         |
| 4.    | ภาพถ่ายออร์โธสีเชิงเลข มาตราส่วน 1:4,000               | ค่าธรรมเนียม 600 บาท    |
|       | (หมายเหตุ : ค่าธรรมเนียม/ระวาง)                        |                         |
| 5.    | แผนที่ภาพถ่ายออร์โธสี มาตราส่วน 1:4,000 แบบ Hard copy  | ค่าธรรมเนียม 700 บาท    |
|       | (หมายเหตุ : ค่าธรรมเนียม/แผ่น)                         |                         |
| 6.    | แผนที่เส้นชั้นความสูงเชิงเลข มาตราส่วน 1:4,000         | ค่าธรรมเนียม 600 บาท    |
|       | (หมายเหตุ : ค่าธรรมเนียม/ระวาง)                        |                         |
| 7.    | หมุดหลักฐานภาคพื้นดิน                                  | ค่าธรรมเนียม 400 บาท    |
|       | (หมายเหตุ : ค่าธรรมเนียม/หมุด)                         |                         |

#### ช่องทางการร้องเรียน แนะนำบริการ

| ลำดับ | ช่องทางการร้องเรียน / แนะนำบริการ                                                       |
|-------|-----------------------------------------------------------------------------------------|
| 1.    | กลุ่มจัดการและบริการแผนที่และข้อมูลทางแผนที่ สำนักเทคโนโลยีการสำรวจและทำแผนที่          |
|       | เลขที่ 2003/61 ถนนพหลโยธิน แขวงลาดยาว เขตจตุจักร กรุงเทพมหานคร รหัสไปรษณีย์ 10900       |
|       | โทรศัพท์ / โทรสาร 02-5797590                                                            |
| 2.    | กรมพัฒนาที่ดิน                                                                          |
|       | เลขที่ 2003/61 ถนนพหลโยธิน แขวงลาดยาว เขตจตุจักร กรุงเทพมหานคร รหัสไปรษณีย์ 10900       |
|       | สายด่วน 1760                                                                            |
| 3.    | ศูนย์บริการประชาชน สำนักงานปลัดสำนักนายกรัฐมนตรี                                        |
|       | เลขที่ 1 ถนนพิษณุโลก เขตดุสิต กรุงเทพมหานคร รหัสไปรษณีย์ 10300/ สายด่วน 1111            |
|       | /www.1111.go.th / PSC 1111 (Mobile Application) / ตู้ ปณ.1111 เลขที่ 1 ถนนพิษณุโลก      |
|       | เขตดุสิต กรุงเทพมหานคร รหัสไปรษณีย์ 10300                                               |
| 4.    | ศูนย์รับเรื่องร้องเรียนการทุจริตในภาครัฐ สำนักงานคณะกรรมการป้องกันและปราบปรามการทุจริต  |
|       | ในภาครัฐ (สำนักงาน ป.ป.ท.)                                                              |
|       | 99 หมู่ 4 อาคารซอฟต์แวร์ปาร์ค ชั้น 2 ถนนแจ้งวัฒนะ ตำบลคลองเกลือ อำเภอปากเกร็ด           |
|       | จังหวัดนนทบุรี รหัสไปรษณีย์ 11120 / สายด่วน 1206 / โทรศัพท์ 025026670-80 ต่อ1900, 1904- |
|       | 7 / โทรสาร 025026132 / www.pacc.go.th / www.facebook.com/PACC.GO.TH                     |
|       |                                                                                         |
|       | ตูนยวบเวองวองเวอนสาทรับนกลุ่งทุนต่างซาต่า (The Anti-Corruption Operation center)        |
|       | Tel : +66 92 668 0777 / Line : Fad.pacc / Facebook : The Anti-Corruption Operation      |
|       | Center / Email : Fad.pacc@gmail.com                                                     |

## แบบฟอร์ม การขอรับบริการแผนที่หรือข้อมูลทางแผนที่

| ลำดับ | ชื่อแบบฟอร์ม                                                                         |
|-------|--------------------------------------------------------------------------------------|
| 1.    | แบบหนังสือขอรับบริการแผนที่และข้อมูลทางแผนที่ กรมพัฒนาที่ดิน สำหรับหน่วยงานเอกชนหรือ |
|       | ประชาชน                                                                              |
| 2.    | แบบฟอร์มข้อตกลงการใช้แผนที่หรือข้อมูลทางแผนที่ของกรมพัฒนาที่ดินสำหรับเอกชน/ประชาชน   |
| 3.    | แบบฟอร์มหนังสือมอบอำนาจ                                                              |

# กฎหมายที่ให้อำนาจการอนุญาต หรือที่เกี่ยวข้อง

| ลำดับ | ชื่อกฎหมาย                                                                                                    |
|-------|----------------------------------------------------------------------------------------------------|
| 1.    | พระราชบัญญัติพัฒนาที่ดิน พ.ศ. 2551                                                                                              |
| 2.    | พระราชบัญญัติการอำนวยความสะดวกในการพิจารณาอนุญาตของทางราชการ พ.ศ. 2558                                                          |
| 3.    | กฎกระทรวง กำหนดหลักเกณฑ์ วิธีการและเงื่อนไข และอัตราค่าใช้จ่ายในการบริการแผนที่หรือ<br>ข้อมูลทางแผนที่เป็นการเฉพาะราย พ.ศ. 2555 |

## ขั้นตอนการขอรับบริการด้วยตนเอง ณ หน่วยงาน

 ผู้ขอรับบริการแจ้งความจำนงขอรับบริการแผนที่หรือข้อมูลทางแผนที่กับเจ้าหน้าที่ โดยยื่นบัตร ประจำตัวประชาชนฉบับจริงในการขอรับบริการ เพื่อยืนยันตัวบุคคล

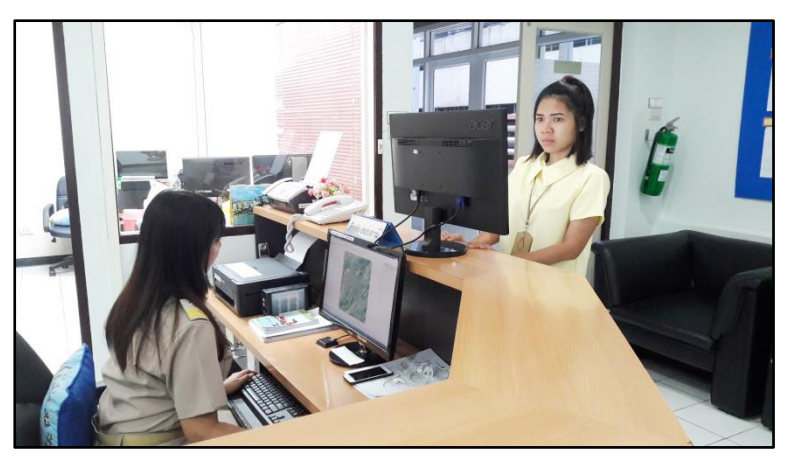

 เจ้าหน้าที่จะดำเนินการค้นหาข้อมูลบริเวณพื้นที่ที่ผู้ขอรับบริการได้ยื่นความจำนง จากนั้นผู้ขอรับบริการ คัดเลือกพื้นที่บริเวณที่จะขอรับบริการแผนที่หรือข้อมูลทางแผนที่

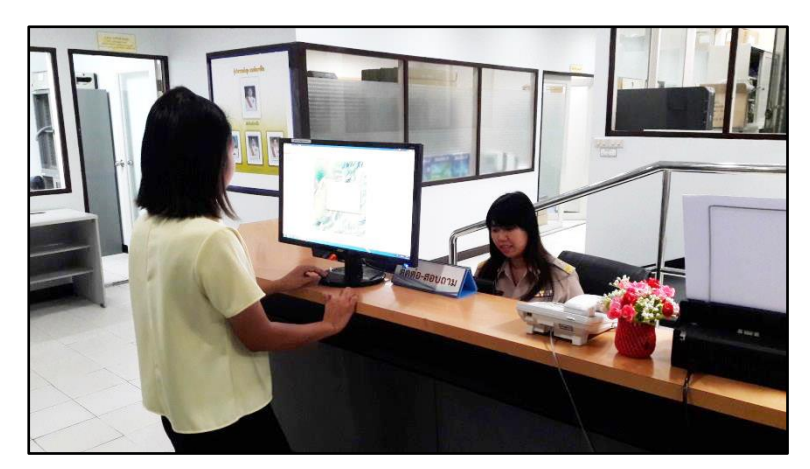

- 3. นำหลักฐานที่เจ้าหน้าที่ออกให้ยื่นชำระเงินได้ที่กองคลัง (ตึกหน้าชั้น 3 อาคาร 5 ชั้น)
- 4. นำหลักฐานการชำระเงินที่กองคลังออกให้มายื่นขอรับแผนที่หรือข้อมูลทางแผนที่ ตามต้องการ

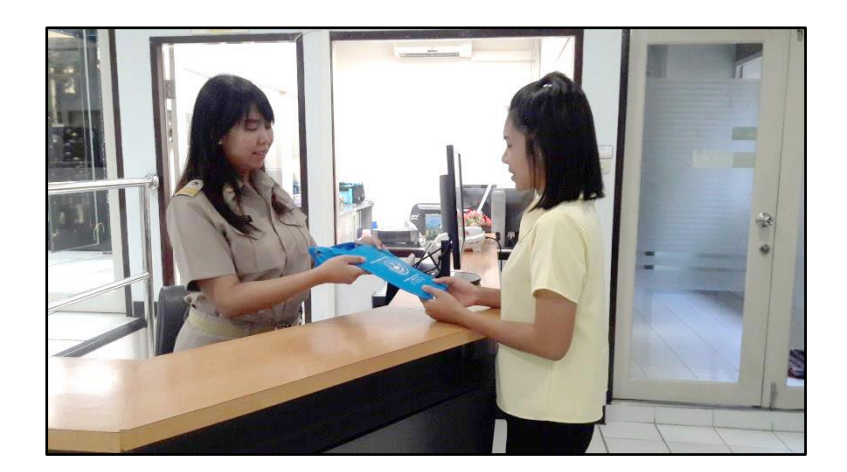

## ขั้นตอนการขอรับบริการผ่านระบบบริการแผนที่ออนไลน์

ขั้นตอนการลงทะเบียนสมัครเข้าใช้ระบบบริการแผนที่ออนไลน์

 เปิดบราวเซอร์ และเข้าสู่เว็บไซต์บริการแผนที่ออนไลน์ http://www.lddservice.org/ จากนั้น เลือกที่เมนู "ระบบบริการแผนที่ออนไลน์"

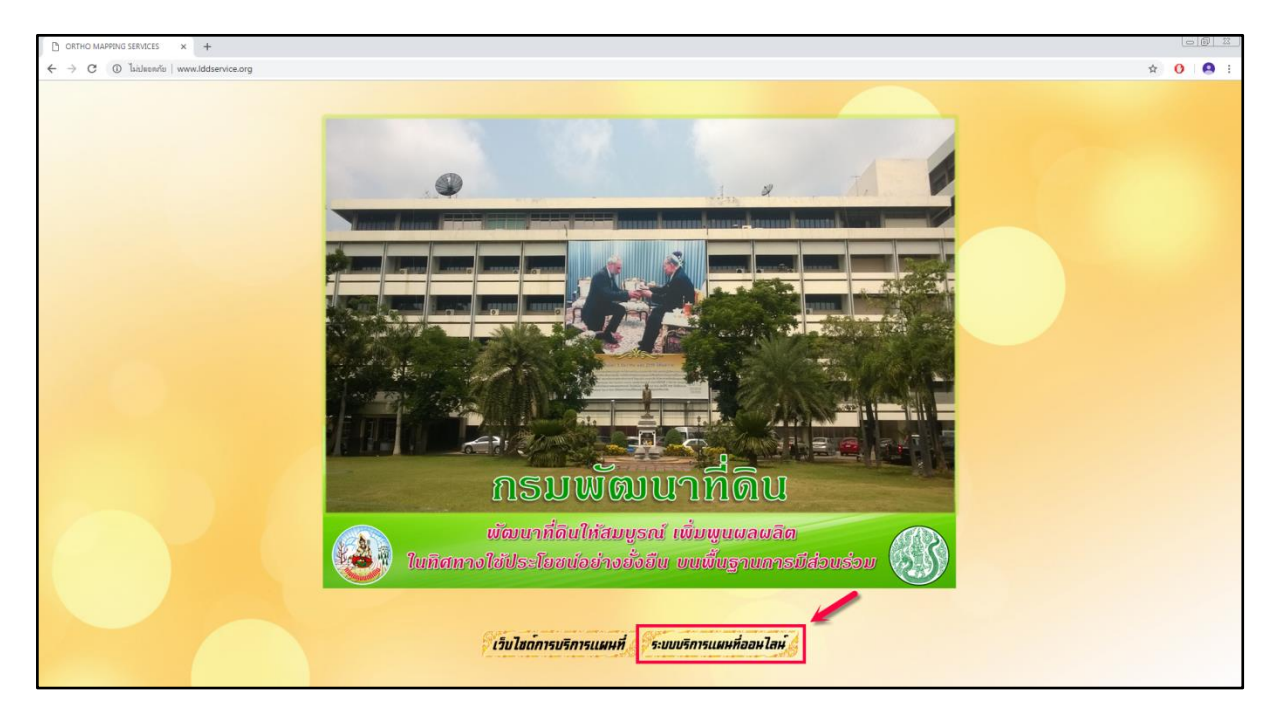

> จากนั้นจะปรากฏหน้าต่างบราวเซอร์ ซึ่งจะแสดงแผนที่ และข้อมูลเบื้องต้น ดังรูป

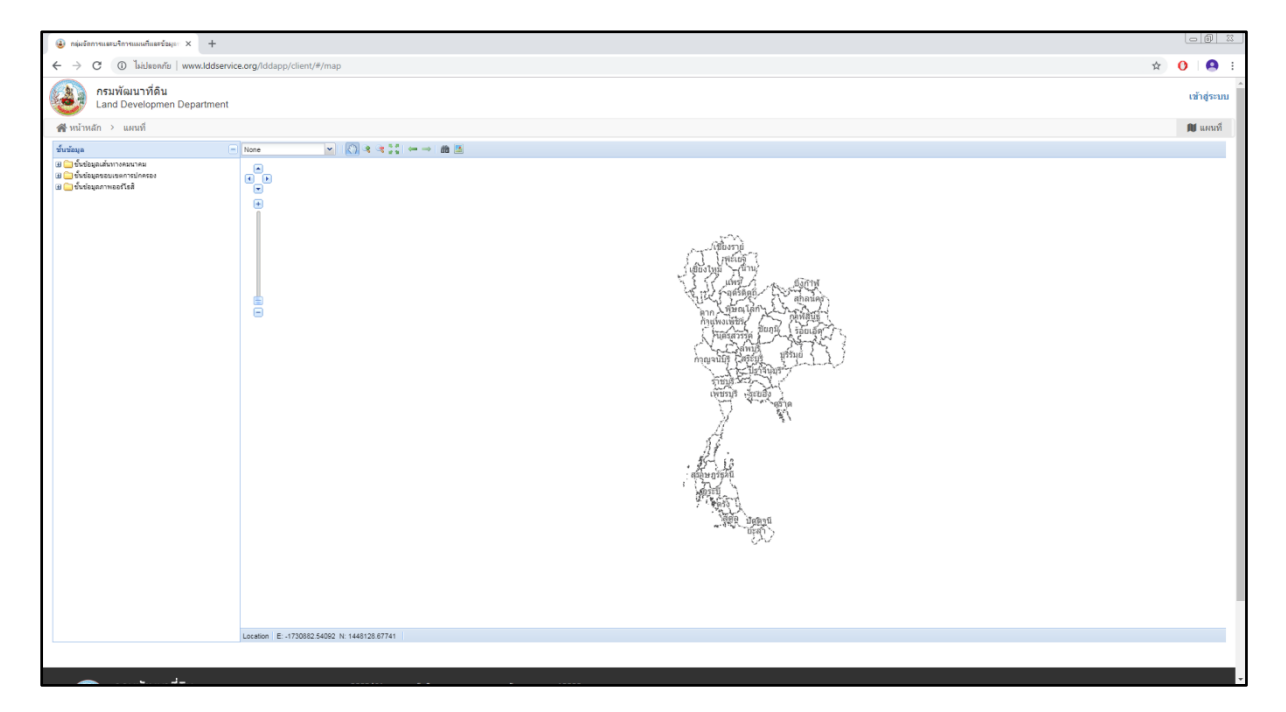

 เพื่อให้สามารถเข้าใช้งานในระบบการขอรับบริการแผนที่ออนไลน์ได้ ผู้ขอรับบริการต้องทำการเข้าสู่ระบบ และทำการลงทะเบียนให้เรียบร้อยก่อนเข้าใช้งาน

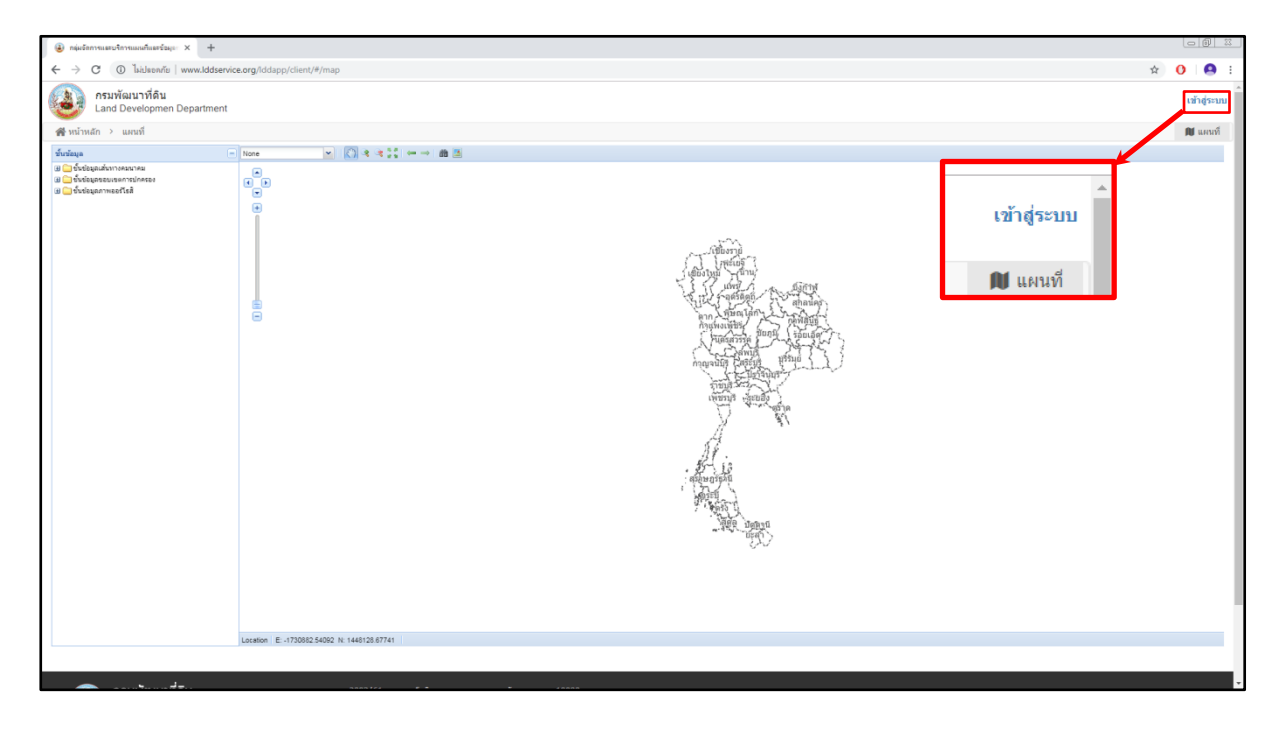

3. ผู้ขอรับบริการต้องทำการลงทะเบียนและกรอกรายละเอียดให้ครบถ้วนตามหัวข้อที่กำหนด

| กษุ่งรักการแสรบริการแผนกับสรรัญงะ X +                             |                                                                                                    |                                                                                                    |                                                                                                    |                                             | 1<br>1<br>1<br>1<br>1<br>1<br>1<br>1<br>1<br>1<br>1<br>1<br>1<br>1<br>1<br>1<br>1<br>1<br>1 |  |
|-------------------------------------------------------------------|----------------------------------------------------------------------------------------------------|----------------------------------------------------------------------------------------------------|----------------------------------------------------------------------------------------------------|---------------------------------------------|---------------------------------------------------------------------------------------------|--|
| ← → C () Tuislaean/iu   www.lddservice.org/lddapp/client/#/signup |                                                                                                    |                                                                                                    |                                                                                                    | ☆ <mark>0</mark>                            | 0 :                                                                                         |  |
| สมัครสมาชิก                                                       |                                                                                                    |                                                                                                    |                                                                                                    |                                             |                                                                                             |  |
| i nirotania v                                                     | สารประเทศ / Title                                                                                                    |                                                                                                    | 🔹 หน่วยงานกาลรัฐ 🙃 หน่วยงานกาลเอกหน 👄                                                                                             | าเอออทั่วไป                                 |                                                                                             |  |
| นื่อ"                                                             | få / First name                                                                                                    | กลุ่มงาน                                                                                                    | กลุ่มงาน / ผ่าย / แสนก                                                                                                    | A                                           |                                                                                             |  |
| ນາມສາຄະ                                                           | นามสกุล / Last name                                                                                                    | nev                                                                                                    | กอง / ศุรษร์ / สำรัก                                                                                                    |                                             |                                                                                             |  |
| สำนนหน่ง                                                          | Anamia / Position                                                                                                    | กรม                                                                                                    | 631                                                                                                    |                                             |                                                                                             |  |
| เบอร์โทรศัพท์                                                     | เมลร์โทรฟัพพ์ / Tel                                                                                                    | กระทรวง                                                                                                    | กระพรวง / หน่วยงานรัฐวิสาหกัจ                                                                                                    |                                             |                                                                                             |  |
| มือถือ*                                                           | เบลรังทรศัพร์เหลือบรีซ Mobile                                                                                                    | โมรสาร                                                                                                    | โรกสาร                                                                                                    |                                             |                                                                                             |  |
| บ้ตรประชาชน                                                       | ແລະນັອກໄຈະຈຳສັງປະທາການ / identity card                                                                                                    | ที่อยู่เลษที                                                                                                    | ที่อยุเลขที                                                                                                    |                                             |                                                                                             |  |
|                                                                   |                                                                                                    | ถมม                                                                                                    | 0104                                                                                                    |                                             |                                                                                             |  |
| ລັກນອີ                                                            | Saud / Const                                                                                                    | จังหวัด                                                                                                    | เสียกจังหวัด                                                                                                    |                                             |                                                                                             |  |
| sistin"                                                           | editative / Dopparent                                                                                                    | อำเภอ/เขต                                                                                                    | ເລືອກສຳເກອ                                                                                                    |                                             |                                                                                             |  |
| สับกับระโสงวาย                                                    | fortherdiation / Raustine narmened                                                                                                    | ส่วนต/แหวง                                                                                                    | เลือกค่ายล                                                                                                    | •                                           |                                                                                             |  |
|                                                                   |                                                                                                    | รหัสไปรษณีย์                                                                                                    | รพัสโประชุมีป                                                                                                    |                                             |                                                                                             |  |
| ت دن<br>۱.۵۵                                                      | อบไขและข้อตกลง<br>เรียนอะรัอกำหนดการใช้งานเว็บไซด์<br>1.1 กู้ให้กำหวดราสได้มาต่าง สำหริมและต่อมูล แบ่ ไห้<br>สายเรื่อมะเท้าหลังสอนสัตว์เห็นๆ จากสำหรับสอนสัตว์<br>1.2 นั้ยมาที่บานสอนสู้ให้กำหวดราสโตว์เหตุ<br>อาไซน์สายการเกิดการ ในวานสร้ายมาที่สายการสาย เป็นอยู่ให้กำ<br>1.3 กับถึงการการเกิดสายในการสาย เรียนอยู่ให้กำ                                                                                                    | ดีข้อมูล ข้อความตายดีกษณี ดีกษร ของห์แบร์คออ<br>''เนื้อหา'<br>''เหรือหา'<br>าหลังดีนอนุญาคโดยขึ้นแร้งงากเร่าของเนื้อหารั้น อุไ<br>'หลังดีโอนอนุญาคโดยขึ้นแร้งงากเร่าของเนื้อหารั้น อ | มหัวตอร์ อนต์! ให่อังสีขว หรือเสียงรี่พๆ ภาพอ่าย วิธีโอ หรือรู<br>บับวิการใบอิลีทธิเปลี่ยนแปลงมกไข จำหน่ายจ่ายโอนหรือสร้าง<br>วัน | ้ -<br>นการเรียง โลยเป็น<br>หลวามเหนือว่าอย |                                                                                             |  |
|                                                                   | 1.4 กรรมคิณมาที่ดินทระบำให้สถายในการเดิดการอง ตรางกาม ห่าน<br>การต่องกรรมเนื้อหายข่างขัดเรน โดยปัตต์ผลกฎหายาย กลู ราเบียน<br>1.5 กรรมคิณมาที่ดินอาจหมูลไปปฏิการปรินการประการหรือการร หรื<br>กฎหายา โดยไม่ต้องแจ้งไปผู้ใปปฏิการทราบสงวกป่า<br>1.6 การหมุดหรือการขณะกินปริการหมายไป 5.6 ผู้ให้บริการจะไม่สาร<br>1.7 ในกรณีที่ การกลับมาที่ดีมหลุดไปปฏิการเป็นการการร หรืออกเป<br>หรายส่วงกาย                                                                                                    | ดเสรีอมหรือเรียงไม่<br>วันๆ หรือข้อแข่งตอ<br>ยุไปป้อีการได้<br>จังไปผู้ไปป้อีการ                                                                                                    |                                                                                                    |                                             |                                                                                             |  |
| 2. åv                                                             | <ol> <li>สิ่งชัมน้ำที่ และความรับผิดของผู้ให้ปราวา</li> <li>2.1 ผู้ไปสิ่งรางให้ผู้สุนได้ก็สายเป็นสูงไข้เร็าได้ เรื่องรางสิ่งสามาร้องเขาร้องเขาร้อง<br/>เขาร้องเขาร้องเขาร้องเขาร้องเขาร้องเขาร้องเขาร้องเขาร้องเขาร้องเขาร้องเขาร้องเขาร้องเขาร้องเขาร้องเขาจะสิ่งเขาร้องเขาร้อง<br/>รังเขาร้องเขาร้องเขาร้องเขาร้องเขาร้องเขาร้องเขาร้องเขาร้องเขาร้องเขาร้องเขาร้องเขาร้องเขาร้องเขาร้องเขาร้องเขาร<br/>รังเขาร้องเขาร้องเขาร้องเขาร้องเขาร้องเขาร้องเขาร้องเขาร้องเขาร้องเขาร้องเขาร้องเขาร้องเขาร้องเขาร้องเขาร้องเขาร้องเขาร้อ</li></ol> |                                                                                                    |                                                                                                    |                                             |                                                                                             |  |

 เมื่อลงทะเบียนเรียบร้อยแล้วผู้ขอรับบริการต้องเข้าไปยืนยันการสมัครสมาชิกทาง E-mail ที่ผู้ขอรับ บริการกรอกลงไปในขั้นตอนการลงทะเบียน และเป็นอันเสร็จสิ้นขั้นตอนของการลงทะเบียนเพื่อเข้าใช้งานใน ระบบบริการแผนที่ออนไลน์

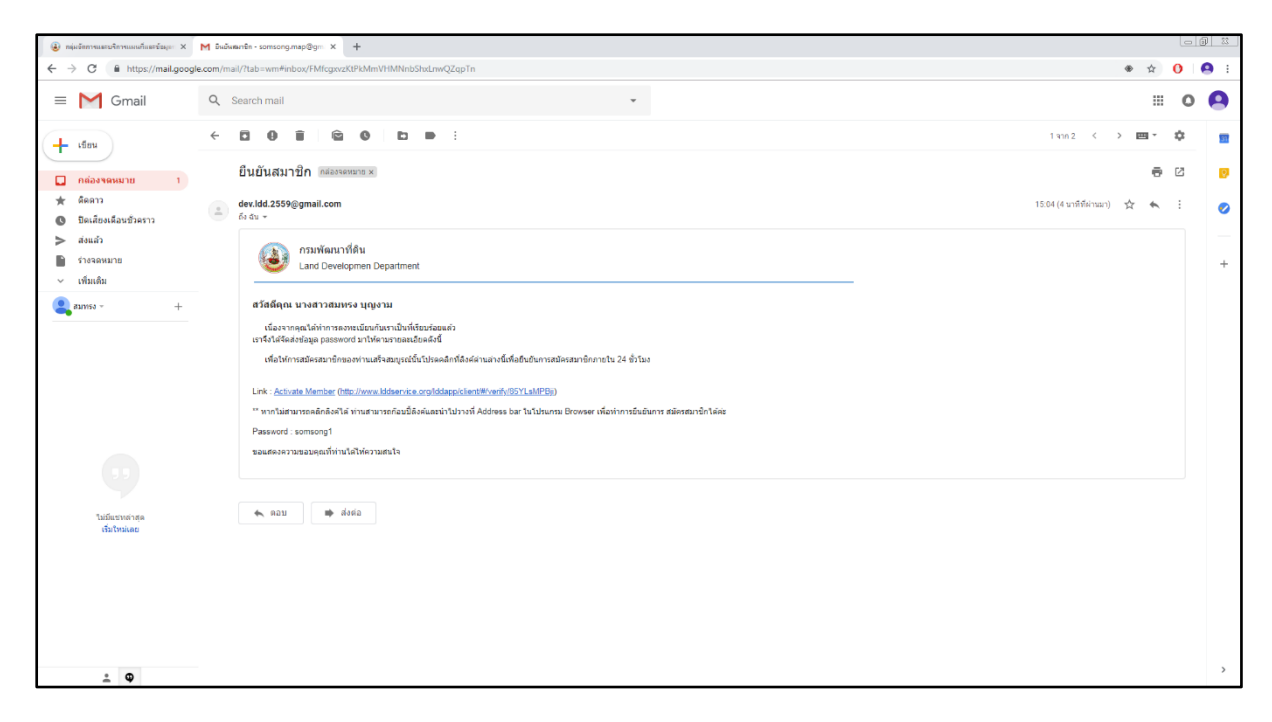

<u>ขั้นตอนการค้นหาในระบบบริการแผนที่ออนไลน์และการสั่งซื้อข้อมูลทางแผนที่</u>

 เมื่อเข้าสู่ระบบด้วย E-mail และ รหัสผ่านแล้ว สามารถค้นหาพื้นที่หรือบริเวณที่ต้องการข้อมูลได้ โดยเลือกเครื่องมือสืบค้น (กล้องส่องทางไกล)

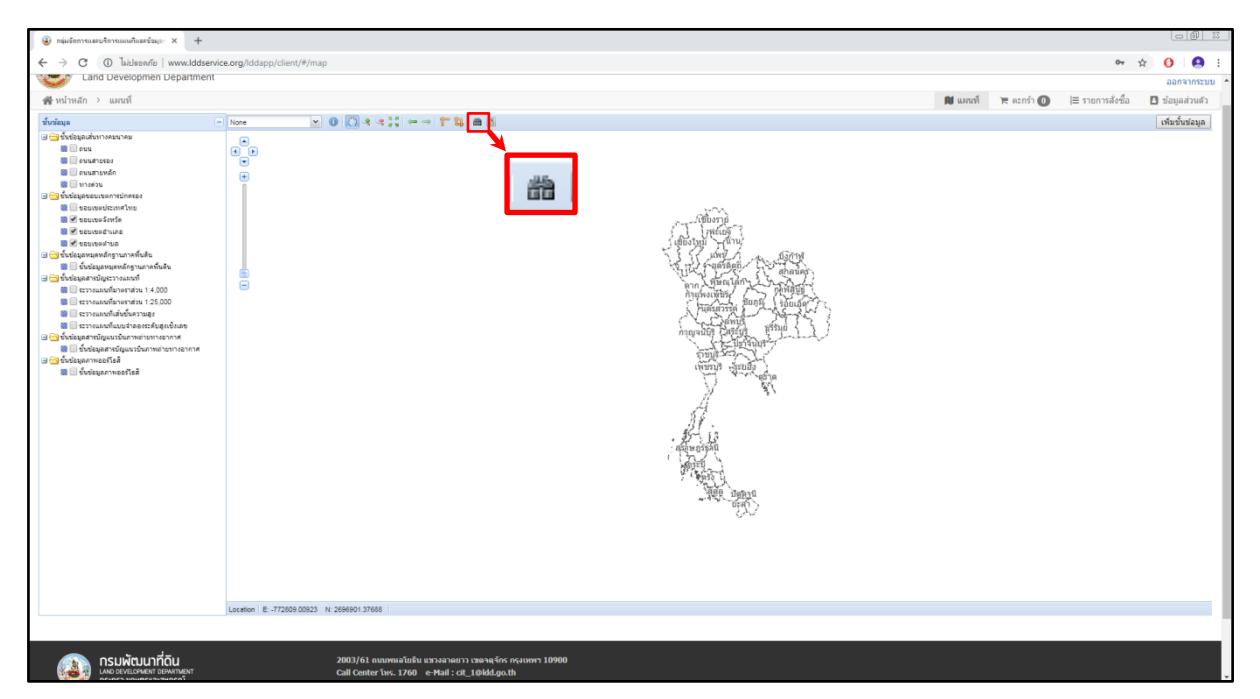

 การสืบค้นด้วย ขอบเขตการปกครอง ผู้ค้นหาต้องใส่ข้อมูลพื้นที่ อำเภอ ตำบล จังหวัด และข้อมูล ที่ต้องการขอรับบริการ จะแสดงจำนวนระวางในพื้นที่ที่ผู้ขอรับบริการกำหนดไว้ จากนั้นกดปุ่ม Search ซึ่งจะ ปรากฏหมายเลขระวาง และข้อมูลเบื้องต้น เพื่อใช้เลือกในการสั่งซื้อภาพ

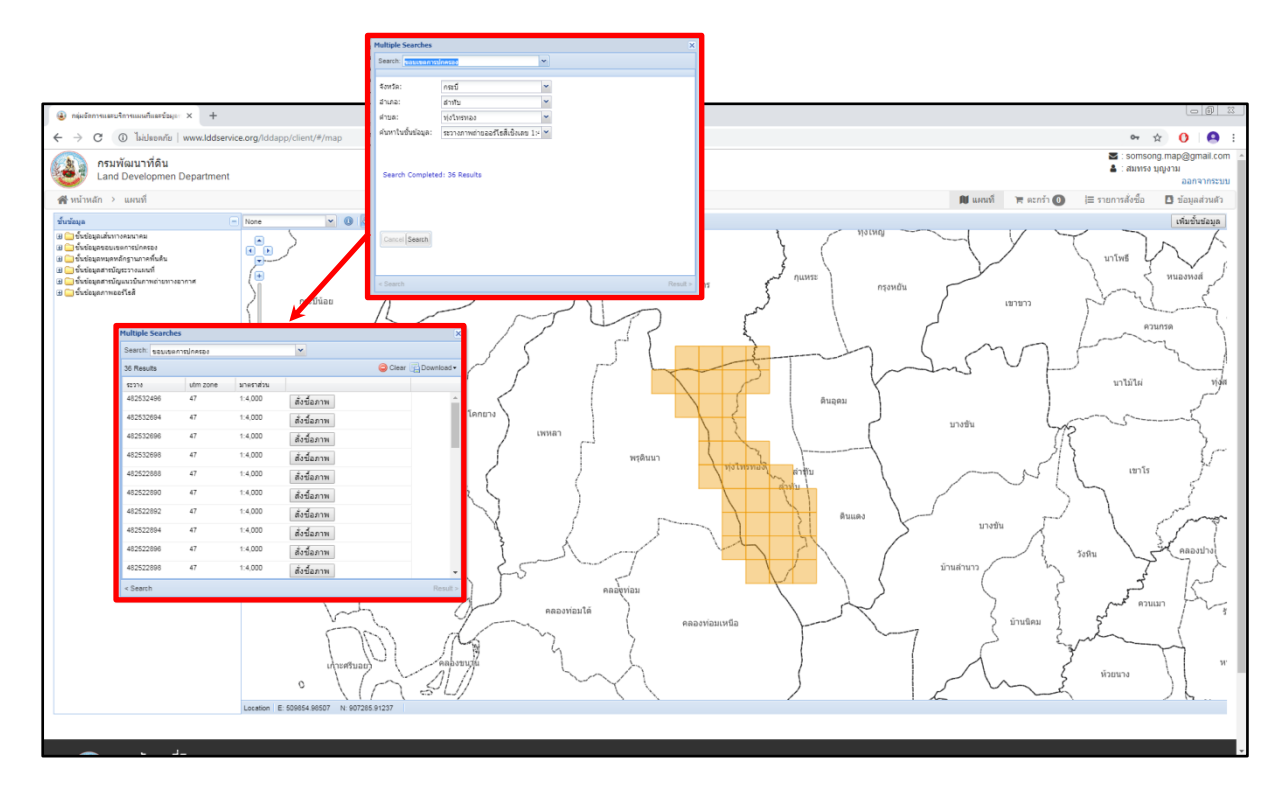

 จากนั้นทำการ select ระวางแผนที่มาตราส่วน 1:4,000 บนตัวเลือกชั้นข้อมูล ในหัวข้อ "ชั้นข้อมูลสารบัญระวางแผนที่" และ select ในหัวข้อ "ชั้นข้อมูลภาพออร์โธสี" เพื่อให้แสดงในลักษณะ ของพื้นที่ออร์โธสีและระวางแผนที่ ซึ่งจะสะดวกต่อการเลือกค้นหาพื้นที่ที่ผู้ขอรับบริการต้องการ

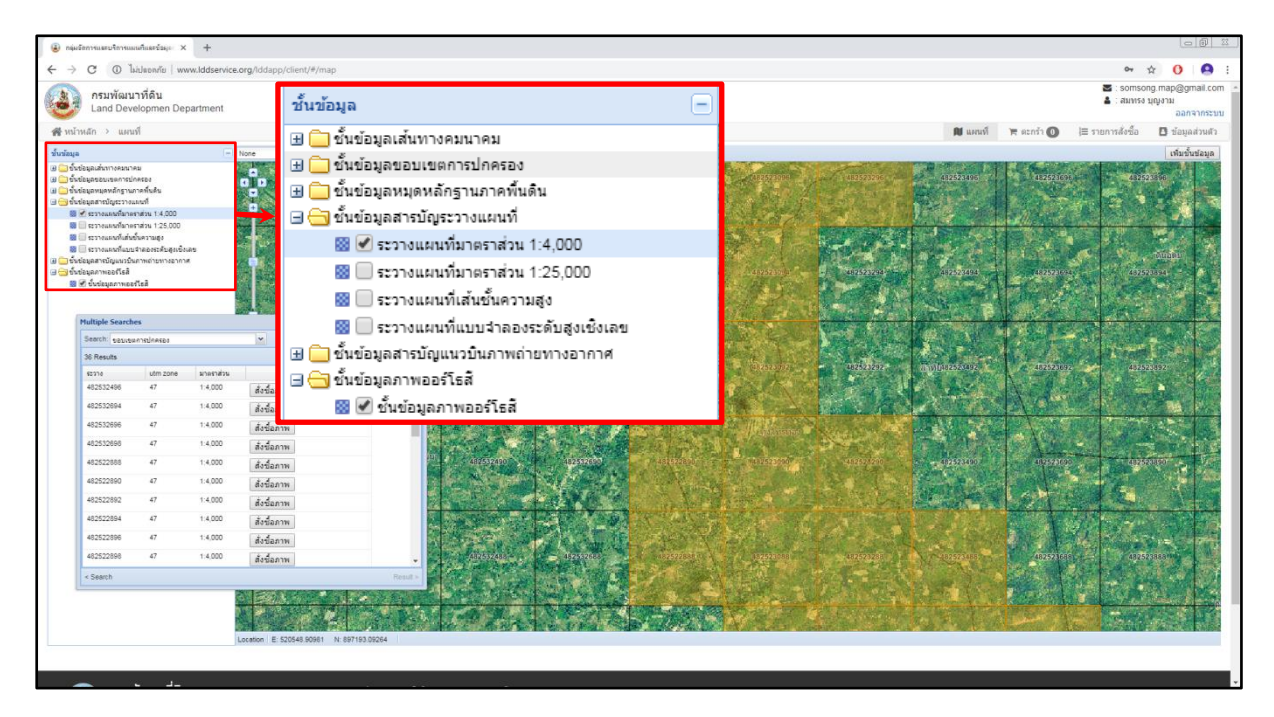

 เมื่อพบพื้นที่ที่ต้องการ และทำการกดสั่งซื้อเรียบร้อยแล้ว ผู้ขอรับบริการต้องเลือกที่เมนูตะกร้า ซึ่งจะแสดงให้เห็นข้อมูลที่ผู้ขอรับบริการทำการสั่งซื้อ เมื่อตรวจสอบความถูกต้องของข้อมูลที่ขอรับบริการ ครบถ้วนเรียบร้อยแล้ว กดปุ่มยืนยันข้อมูล

| (a) กละมีสารของสามริการของเรื่องสาร์ชอุก × + |                                                                                                    |                                      |                  |                    |                |            |                 |                                        |
|----------------------------------------------|----------------------------------------------------------------------------------------------------|--------------------------------------|------------------|--------------------|----------------|------------|-----------------|----------------------------------------|
| ← → ♂ ③ Tuistacantis   www.lddservice.org/   | /lddapp/client/#/cart                                                                                                    |                                      |                  |                    |                |            | 0+ ±            | 0 0 :                                  |
| กรมพัฒนาที่ดิน<br>Land Developmen Department |                                                                                                    |                                      |                  |                    |                |            | S : somson      | g map@gmail.com<br>เญงาม<br>ออกจากระบบ |
| 😤 หน้าหลัก > ชั้นตอนการสังชื่อ               |                                                                                                    |                                      |                  |                    | 🕅 แคนที่       | 🗮 ตะกร่า 🚺 | ≣ รายการสังชื่อ | 🖸 ข่อมูลส่วนสัว                        |
|                                              | 🗐 รายการทั้งหมด (1 sาอการ)                                                                                                    |                                      | เลือกแหนที่เพิ่ม | \$ สรุปการสั่งชื้อ |                |            |                 |                                        |
|                                              | # รายการข้อมูดแผนที่ที่ต้องการขอบริการ                                                                                                    | จำนวน                                | ราคา             | ยอดชำระ            | 600            |            |                 |                                        |
|                                              | <ol> <li>ภาพถ่ายออร์โธสีเซ็งเลขมาดราส่วน 1.4,000 (ระวาง)</li> <li>482522896</li> </ol>                                                                                                    | 1                                    | 600 📋            |                    |                |            |                 |                                        |
|                                              | 0 บ้อตกลง                                                                                                    |                                      |                  |                    | อื่นติเหว้อมูล |            |                 |                                        |
|                                              | การเพียง การแปรงสงคับไม่ปรามาณาที่เรื่อมัญภางแหก่ได้มัญการปฏายังเรื่อมรู้หมายสงครับแหก่ไรนับมุ่างารแหก่ที่ไม่มีบาไขารมัอแกง<br>เหมร์ไม่มาก<br>ข้าย ก็ไม่มาก<br>การแก่หน้าที่มาก<br>ข้าย ก็ไม่มาก<br>การแก่หน้าที่มาก<br>การแก่หน้าที่มาก<br>การการแก่หน้าที่มาก<br>การแก่หน้าที่มาก<br>การแก่หน้าที่มาก<br>การการแก่หน้าที่มาก<br>การการแก่หน้าที่มาก<br>การการแก่หน้าที่มาก<br>การการการการการการการการการการการการการก |                                      |                  |                    |                |            |                 |                                        |
|                                              | 2003/61 ຄົນນາການໃນຄົນ ແລະລະນະກາວ ເອລະນະຄິດເ ທະນາກ<br>Gall Center ໂທຣ, 1/400, e-Hail : Cit, Lobel, pc.M<br>ເລີ້ຍນໃນການໃນໃຫ້ກາວໃນໃຫຍ່ : Website Policy : Privac<br>Website Security Policy :                                                                                                    | איז 10900<br>בי Policy<br>Disclaimer |                  |                    |                |            |                 |                                        |
|                                              | ©2559 Land Development Department                                                                                                    |                                      |                  |                    |                |            |                 |                                        |
|                                              |                                                                                                    |                                      |                  |                    |                |            |                 |                                        |

#### 5. ผู้ขอรับบริการต้องกรอกข้อมูลรายละเอียดให้ครบถ้วน และกดปุ่มยืนยันข้อมูล

| กลุ่มนักการแต่หน้าการแหน่งสารังแกะ X +       |                                             |                                                                                                    |                  |               |                       |            |                          | - 0 2                                    |
|----------------------------------------------|---------------------------------------------|----------------------------------------------------------------------------------------------------|------------------|---------------|-----------------------|------------|--------------------------|------------------------------------------|
| ← → C ① liulson/iu www.lddservice.ord        | 1/lddapp/client/#/cart                      |                                                                                                    |                  |               |                       |            | 0+ ģ                     | 0 9 :                                    |
| กรมพัฒนาที่ดิน<br>Land Developmen Department |                                             |                                                                                                    |                  |               |                       |            | 🖾 : somsor<br>🌡 : តារហទរ | ng.map@gmail.com<br>บุญงาม<br>ออกจากระบบ |
| 🖀 หน้าหลัก 👌 ขั้นตอนการสั่งชื่อ              |                                             |                                                                                                    |                  |               | 🛍 แหนที               | 🖷 ສະກຣ້າ 🚺 | )≡ รายการสั่งชื้อ        | 🖪 ข้อมูลส่วนตัว                          |
|                                              | 🛃 ข้อมูลที่อยู่                             |                                                                                                    |                  |               |                       | 1          |                          |                                          |
|                                              | ศาปาหน้า"                                   | นางสาว                                                                                                    | ท้อยู่"          | 00/0000       |                       |            |                          |                                          |
|                                              | <i>น</i> ้อ*                                | สมหรอ                                                                                                    | ถนน*             | นวมินหร่      |                       |            |                          |                                          |
|                                              | นามสกุล*                                    | นยุมาม                                                                                                    | รังหวัด*         | กรุงเทพมหานคร | -                     |            |                          |                                          |
|                                              | บัตรประชาชน*                                | 1234567891012                                                                                                    | ສຳເກລ/ເນທ"       | บางกอกใหญ่    | •                     |            |                          |                                          |
|                                              | มือถือ"                                     | 011111111                                                                                                    | ผ่าบถ/แขวง*      | วัดท่าพระ     | •                     |            |                          |                                          |
|                                              | เมอร์โทรศัพท์                               | เบอร์โทรศัพท์ / Tel                                                                                                    | ราได้ไปรมณี่บ้   | 10600         |                       |            |                          |                                          |
|                                              | โทรสาร                                      | ริทธสาร                                                                                                    |                  |               | ปลาเคลิน ถึงเดิงข้อมอ |            |                          |                                          |
|                                              | 2803/61<br>Call Cen<br>เงื่อนไขก<br>@2559 I | t manwalfafu arsanaars: saanafor oyaanni<br>ter înii. 1760 e Mail: et _ 0404go.th<br>inii.inii.inii.inii.inii.inii.inii.ini | naa<br>Cy<br>mee |               |                       |            |                          |                                          |
|                                              |                                             |                                                                                                    |                  |               |                       |            |                          |                                          |

 ระบบจะสรุปรายการสั่งซื้อ ยอดที่ต้องชำระ ข้อมูลที่อยู่ วิธีการชำระเงิน และช่องทางการรับข้อมูลที่ ผู้ขอรับบริการเลือกไว้ในระบบ เมื่อผู้ขอรับบริการตรวจสอบรายละเอียดข้อมูลครบถ้วนสมบูรณ์ จากนั้นกดปุ่ม ดำเนินการ

| (a) กลุ่มจัดภาพและบริการแอนกังสะรับอุงะ × +  |                                                                                                    |       |      |                                                                                                    |                                 |           |                            |                                        |
|----------------------------------------------|----------------------------------------------------------------------------------------------------|-------|------|----------------------------------------------------------------------------------------------------|---------------------------------|-----------|----------------------------|----------------------------------------|
| ← → C () laidaonnia   www.lddservice.org/ldd | lapp/client/#/cart                                                                                                    |       |      |                                                                                                    |                                 |           | 0v 🕁                       | <b>0</b> 🙆 E                           |
| ครมพัฒนาที่ดิน<br>Land Developmen Department |                                                                                                    |       |      |                                                                                                    |                                 |           | 🔤 : somson<br>🎍 : ឥរហេទ០ រ | g.map@gmail.com<br>เญงาม<br>ออกจากระบบ |
| 💣 หน้าหลัก > ขั้นดอนการสั่งชื่อ              |                                                                                                    |       |      |                                                                                                    | 🕅 แคนที่                        | 🕞 ສະຄຣຳ 🚺 | )≡ รายการสั่งชื่อ          | 🖸 ข้อมูลส่วนตัว                        |
|                                              | 🔳 รายการทั้งหมด (1 รายการ)                                                                                                    |       |      | A                                                                                                    |                                 |           |                            |                                        |
|                                              | # รายการข้อมูลแผนที่ที่ต้องการขอบริการ                                                                                                    | จำนวน | ราคา | > สรุบการสงขอ                                                                                                    |                                 |           |                            |                                        |
|                                              | <ol> <li>ภาพถ่ายออริโซสีเช็งเลข มาตราส่วน 1:4,000 (ระวาง)<br/>482522896</li> </ol>                                                                                                    | 1     | 600  | ยอดข่าระ                                                                                                    | 600                             |           |                            |                                        |
|                                              |                                                                                                    |       |      | 🛃 รายละเอียด                                                                                                    |                                 |           |                            |                                        |
|                                              |                                                                                                    |       |      | ข้อมูลที่อยู่<br>ขางสำรัตยระบุญราย<br>โทรสัตร์<br>อิสรีอ 201111111<br>สังชา 200000 เขายิทหร่า แรงหรือ<br>1. กฤลเทลมหามดร้าง<br>1. กฤลเทลมหามดร้อง<br>โรงสารปฏิเมืองการ<br>เชื่อสารหารรับชื่อมูล<br>เอกสำราแนย | รงาหระ เรษมางกลกโหญ่<br>ร้องค่ะ |           |                            |                                        |
|                                              | 2003/61 สายสารเลโกเรียง แขวงสารเยาว เขลางสูงัดร กรุสาทศา 19900<br>Call Center โทง. 1760 e - Mail : cit_10/kki.go.th<br>เสื้อมาวิชาวรไม่มีการเร็บไซเล่ : Website Policy : Privacy Policy |       |      |                                                                                                    |                                 |           |                            |                                        |
|                                              | Website Security Policy : Disclaimer<br>©2559 Land Development Department                                                                                                    |       |      |                                                                                                    |                                 |           |                            |                                        |
|                                              |                                                                                                    |       |      |                                                                                                    |                                 |           |                            |                                        |

 เมื่อทำการสั่งซื้อเรียบร้อยแล้ว ผู้ขอรับบริการต้องชำระค่าบริการผ่านช่องทางการชำระเงินที่เลือกไว้ ในระบบ จากนั้นแนบเอกสารให้ครบถ้วนตามรายละเอียดที่ปรากฏในหัวข้อ "เอกสารที่ต้องแนบ" พร้อมทั้ง หลักฐานการชำระเงิน เป็นอันเสร็จสิ้นขั้นตอนการค้นหาในระบบบริการแผนที่ออนไลน์และการสั่งซื้อข้อมูล ทางแผนที่

| <ul> <li>         instanrousuutmuunituurituu: x +     </li> <li></li></ul>  | ddapp/client/#/user-order                                                                                                    | information                                                                                                    | ายเราปากระกวร    |                       |                  |         |            | or ກໍ<br>⊠:somsong<br>∎:สมหรังบุย | <ul> <li>(a) (b) (c) (c) (c) (c) (c) (c) (c) (c) (c) (c</li></ul> |
|-----------------------------------------------------------------------------|----------------------------------------------------------------------------------------------------|----------------------------------------------------------------------------------------------------|------------------|-----------------------|------------------|---------|------------|-----------------------------------|-------------------------------------------------------------------|
| 👹 หน้าหลัก > รายการสังขึ้อ                                                  | I= รายอารเชิ้มหมด ()                                                                                                    | สถารอยุลและจะแจ้งต                                                                                                    | ลไม่พราม         | ร์บโหลดมีอาย 30 วัน โ | ดแปลดิ หลังวาลขึ | แสนที   | 🗮 ตะกร้า 🔘 | (≣ รายการสังขึ้อ                  | 🗖 ข้อมูลส่วนสัว                                                   |
|                                                                             | <u>เอชที่สั่งซื้อ #61-00341 (1 ต.ค. 2561)</u>                                                                                                    |                                                                                                    | <b>G</b> adduit  | a change id oo va c   |                  |         |            |                                   |                                                                   |
|                                                                             | สถานะล่าสุด ยืนยันการสั่งชื่อ                                                                                                    | รายละเอียด                                                                                                    | 🎤 สถานะการขอ     | รับบริการ             |                  |         |            |                                   |                                                                   |
|                                                                             | ดาว์นโหลดแผนที่ :                                                                                                    | คุณ : นางสาวสมทรง บุญงาม<br>วิมษรัษท์                                                                                                    | สถานะ            | รายละเอียด            | วันที            |         |            |                                   |                                                                   |
|                                                                             |                                                                                                    | มือถือ .0111111111                                                                                                    | เกินองคระกรับ    |                       | 1 R.R. 2561      | 8       |            |                                   |                                                                   |
|                                                                             | เอกสารแบบ <del>†</del>                                                                                                    | ทอยู่ 5000000 ธ.หวัดราร ของวังคุญการ เอง<br>นางกอกใหญ่ จ.กรุงเทพมหานคร 10600<br>วิธีประเจ้น : โอนผ่านปัญบัธนาคาร<br>การรับห้อนค : อาว์นโหลดทางอันแหลร์เนื้อ | ยืนขันการสังชื่อ |                       | 1 a.a. 2561      | 8       |            |                                   |                                                                   |
|                                                                             | เอกสารที่ต้องแบบ      ประการม         - เหลืองอย่างการแดก (ประการม)         - แห่งอิงอย่างการแดก (ประการม)         - แห่งอิงอย่างการที่จะหรือ การและคงอย่าง         - สามาร์โอร์จากสารที่จะสารการประการขณะอิหารอ         - เป็นกร้องสารการให้แห่งอย่างเป็นการก         - เอกสารหลักฐานการระบอิหารอาหมะเป็นการที่)         - เอกสารหลักฐานการระบอิหารอาหมะเป็นการที่         - เอกสารหลักฐานการเป็นต่างระทะเป็นการที่         - เอกสารหลักฐานการเป็นต่างระทะเป็นการที่ | การราชสมระบ<br>(ประชาวม)<br>คมัญราแสดงระบายครั้งที่ (กำมี)<br>กระองภูมิประชาช<br>แก่ประชาชม<br>โนกระชาชมโอการปรักรแองที่<br>โมนะราชมานโอการปรักรแองที่      |                  |                       |                  |         |            |                                   |                                                                   |
|                                                                             | \$ รายการสังชื่อ (สหมาย 1 งายการ)                                                                                                    |                                                                                                    |                  |                       |                  |         |            |                                   |                                                                   |
|                                                                             | # รายการส่อมูลแผนท์ที่หลืองการสอบริการ จำนวน<br>1 ลาทอายออร์โตลิษ์สินอันาศสาสาม 1.4,000 (ชะวาง) 1<br>402/522966                                                                                                    |                                                                                                    | 600              |                       |                  |         |            |                                   |                                                                   |
|                                                                             |                                                                                                    | รวม                                                                                                    | 600              |                       |                  |         |            |                                   |                                                                   |
|                                                                             |                                                                                                    |                                                                                                    |                  | หน้าแรก ก่อนหา        | ม้า 1 อิตไป หน้า | สุดท้าย |            |                                   |                                                                   |
| <b>กรมพัฒนาที่ดิน</b><br>เพอ อเฟเนองเหา ดเลงสามเหา<br>กระกรวงเกษตรและสหกรณ์ | 2003/61 ถามทรงสโขรับ แล้วงสาคย<br>Gall Center โทร. 1760 e-Mail : ci                                                                                                    | าว เขตาดุจักร กรุงเทพา 10900<br>it_1@kid.go.th                                                                                                    |                  |                       |                  |         |            |                                   | *                                                                 |

### <u>ขั้นตอนการดาวน์โหลดข้อมูลทางแผนที่</u>

 เมื่อผู้ขอรับบริการทำการสั่งซื้อข้อมูลทางแผนที่พร้อมทั้งแนบเอกสารครบถ้วนเรียบร้อยแล้ว เจ้าหน้าที่ จะดำเนินการจัดเตรียมข้อมูล หากเจ้าหน้าที่ดำเนินการจัดเตรียมข้อมูลเสร็จเรียบร้อยแล้วจะส่ง E-mail แจ้งกลับไปยัง E-mail ของผู้ขอรับบริการ เพื่อให้ทราบว่าข้อมูลดำเนินการเรียบร้อยแล้ว

| M nidenpelidenehataria - som x +                                                                                                    |                        |      |     | 06 | 23 0       |
|----------------------------------------------------------------------------------------------------|------------------------|------|-----|----|------------|
| ← → C                                                                                                    | ۰                      | Q, 1 | ☆ ( |    | <b>9</b> E |
|                                                                                                    |                        |      |     | 0  | 9          |
|                                                                                                    | 1 xhn 5 K              | > I  | -   | ٥  | -          |
| กร่องของมาย<br>แล้งม้อมูลที่สิ่งขี้อเสร็จเรียบร้อย<br>แต่องของ x                                                                                                    |                        |      | 0   | Ľ  | ø          |
| ★ 65473<br>⑤ 584604842954773<br>≥ 6546<br>≥ 6547<br>↓ 5559gmall.com                                                                                                    | 16:13 (0 นาทิที่ผ่านมา | ) ☆  | *   | :  | 0          |
| รางสงสมาต<br>งานเงิน         เมินพัฒนางาโต้น<br>Land Developmen Department                                                                                                    |                        |      |     |    | +          |
| ▲ REC + + Finders unantitutive typeru Traders unantitutive typeru Traders unantitutive typeru <td></td> <td></td> <td></td> <td></td> <td>\$</td> |                        |      |     |    | \$         |

 เมื่อผู้ขอรับบริการได้รับ E-mail แจ้งจากเจ้าหน้าที่เรียบร้อยแล้ว ผู้ขอรับบริการสามารถเข้าไป ดาวน์โหลดข้อมูลได้ทันที ผ่านทางเว็บไซต์ http://www.lddservice.org/

| A to be a summer of the                                         |                                                                                                    |                                                                                                    |           |            |                                                                                     |                      |                  |            |            | <ul> <li>ເອງ ເຊິ່ງ ເຊິ່ງ ເຊິ່ງ ເຊິ່ງ</li> <li>ເຊິ່ງ ເຊິ່ງ ເຊິ່ງ</li></ul> | g.map@gmail.co<br>ເຊນານ<br>ລວກຈາກສະນ |
|-----------------------------------------------------------------|----------------------------------------------------------------------------------------------------|----------------------------------------------------------------------------------------------------|-----------|------------|-------------------------------------------------------------------------------------|----------------------|------------------|------------|------------|----------------------------------------------------------------------------------------------------|--------------------------------------|
| 😭 พมาพลก 🦻 รายการสงชม                                           |                                                                                                    |                                                                                                    |           |            |                                                                                     |                      |                  | แสนที่     | 🐂 ดะกร่า 🔘 | (≡ รายการสังขึ้อ                                                                                                    | 🖸 ข้อมูลส่วนตัว                      |
| 1                                                               | ≡ รายการทั้งหมด († ราธการ)                                                                                                    |                                                                                                    |           |            | 😧 ลึงค์ดาว่า                                                                        | นโหลดมีอายุ 30 วัน โ | ดยปกดิ หลังจากร่ | ที่อนุมัติ |            |                                                                                                    |                                      |
|                                                                 | เลขที่สั่งชื่อ #61-00341 (1 ต.ค. 2561)                                                                                                    |                                                                                                    |           |            |                                                                                     |                      |                  |            |            |                                                                                                    |                                      |
|                                                                 | สถานะล่าสุด เตรียมแผนที่เรียบร้อย                                                                                                    |                                                                                                    |           |            | 🎤 สถานะการขอรับบริการ                                                               |                      |                  |            |            |                                                                                                    |                                      |
|                                                                 | งาร์บโหลดแผนที่: ลึงค์ดาร์บโหลด <sup>1</sup><br>ออสรรควร์เป็นออ                                                                                                    | คุณ : นางสาวสมท<br>โทรสัทท์ :                                                                                                    | เง มุญงาม |            | สถานะ                                                                               | รายละเอียด           | วันที            |            |            |                                                                                                    |                                      |
|                                                                 | ABB                                                                                                    | มือถือ :011111111<br>พื่อต่ :0010000.0                                                                                                    | <br>      |            | เกิบลงคระกร่า                                                                       |                      | 1 R.R. 2561      | 8          |            |                                                                                                    |                                      |
| ถานะถ่าสุด เตรียมแผนที่เรียบร้อย                                |                                                                                                    | ของ เออเออออ หมุดหลาย และสาราราย<br>บางกลาโหญ่ สารรุงเทพมายคร 10600<br>วิธีประเจริง 1 โอแฟานปัญบัธนาดาร<br>การรับข้อมูล : ตาวันโหลดหางอินเทอร์เน็ต |           |            | ยินยินการสังชื่อ<br>อนุมัติการสังชื่อ<br>โดยเจ้าหน้าที่<br>กำลังจัดเตรียม<br>แหนที่ |                      | 1 R.R. 2561      | 8          |            |                                                                                                    |                                      |
|                                                                 |                                                                                                    |                                                                                                    |           |            |                                                                                     |                      | 1 R.A. 2561      | -          |            |                                                                                                    |                                      |
| าว์นโหลดแผนที่: ลิงค์ดาว์นโหลด <sup>1</sup> <sub>ได้องแนบ</sub> |                                                                                                    |                                                                                                    |           |            |                                                                                     |                      | 1 n.e. 2561      | 4          |            |                                                                                                    |                                      |
| 1                                                               | <ul> <li>หนังสือขอรับบริการแสนท์ (ประชาชน)</li> <li>แสนท์ แสนตังเอกสารหรือหลักฐานแสดงขอบเขล</li> </ul>                                                                                                    | ารและเหที่ (ประปาชน)<br>กสารหรือหลักฐานแสดงขอบเขตพื้นที่ (กำมี)                                                                                    |           |            | กำลังจัดเตรียม<br>แผนที่                                                            |                      | 1 B.R. 2561      | *          |            |                                                                                                    |                                      |
|                                                                 | <ul> <li>สำเนานิตาร์ประชาคามของผู้สับคำขอ</li> <li>ลิยๆ (สำมี)</li> <li>หนึ่งสืบส่วนควองการใช้แนงกล์ (ประชาคาม)</li> <li>หนึ่งสืบส่วนควองการใช้แนงกล์ (ประชาคาม)</li> <li>ผอกสารหนักฐานการสบเร็จการสรรมสับมารามริการ</li> <li>ผอกสารหนักฐานการสบเร็จการสนเร็จการสนเร็จ<br/>การสนเร็จการสนเร็จการสนเร็จการสนเร็จการสนเร็จการสนเร็จการสนเร็จการสนเร็จการสนเร็จการสนเร็จการสนเร็จการสนเร็จการสนเร็จการสนเร็จการสนเร็จการสนเร็จการสนเร็จการสนเร็จการสนเร็จการสนเร็จการสนเร็จการสนเร็จการสนเร็จการสนเร็จการสนเร็จการสนเร็จการสนเร็จการสนเร็จการสนเร็จการสนเร็จการสนเร็จการสนเร็จการสนเร็จกา<br/>สนเร็จการสนเร็จการสนเร็จการสนเร็จการสนเร็จการสนเร็จการสนเร็จการสนเร็จการสนเร็จการสนเร็จการสนเร็จการสนเร็จการสนเร<br/>สนเร็จการสนเร็จการสนเร็จการสนเร็จการสนเร็จการสนเร็จการสนเร็จการสนเร็จการสนเร็จการสนเร็จการสนเร็จการสนเร็จการสนเร็จการสนเ</li></ul> |                                                                                                    |           | <b>u</b> ) | เดรียมแหนที่<br>เรียบร้อย                                                           |                      | 1 n.e. 2561      | •          |            |                                                                                                    |                                      |
| s                                                               | 5 รายการสั่งชื่อ (สงอง 1 รายการ)                                                                                                    |                                                                                                    |           |            |                                                                                     |                      |                  |            |            |                                                                                                    |                                      |
|                                                                 | # รายการข้อมูลแผนที่ที่ต้องกา                                                                                                    | รขอบริการ                                                                                                    | จำนวน     | ราคา       |                                                                                     |                      |                  |            |            |                                                                                                    |                                      |
|                                                                 | <ol> <li>ภาพถ่ายออร์โธสีเซ็งเลข มาตราส่วน 1:4,000 (ระว<br/>482522896</li> </ol>                                                                                                    | 18)                                                                                                    | 1         | 600        |                                                                                     |                      |                  |            |            |                                                                                                    |                                      |
|                                                                 |                                                                                                    |                                                                                                    | 5734      | 600        |                                                                                     |                      |                  |            |            |                                                                                                    |                                      |

#### ข้อมูลสำหรับเจ้าหน้าที่

ชื่อกระบวนงาน : การให้บริการแผนที่หรือข้อมูลทางแผนที่ของกรมพัฒนาที่ดิน

หน่วยงานกลางเจ้าของกระบวนงาน : สำนักเทคโนโลยีการสำรวจและทำแผนที่ กรมพัฒนาที่ดิน

#### กระทรวงเกษตรและสหกรณ์

**ประเภทของงานบริการ :** กระบวนงานบริการที่เบ็ดเสร็จในหน่วยเดียว

**หมวดหมู่ของงานบริการ :** อนุมัติ

กฎหมายที่ให้อำนาจการอนุญาต หรือที่เกี่ยวข้อง

- 1. พระราชบัญญัติพัฒนาที่ดิน พ.ศ. 2551
- 2. พระราชบัญญัติการอำนวยความสะดวกในการพิจารณาอนุญาตของทางราชการ พ.ศ. 2558
- กฎกระทรวง กำหนดหลักเกณฑ์ วิธีการและเงื่อนไข และอัตราค่าใช้จ่ายในการบริการแผนที่หรือ ข้อมูลทางแผนที่เป็นการเฉพาะราย พ.ศ. 2555

ระดับผลกระทบ : บริการทั่วไป พื้นที่ให้บริการ : ส่วนกลาง กฎหมายข้อบังคับ/ข้อตกลงที่กำหนดระยะเวลา : -ระยะเวลาที่กำหนดตามกฎหมาย / ข้อกำหนด ฯลฯ : 0.0

#### สอบถามรายละเอียดเพิ่มเติมได้ที่

กลุ่มจัดการและบริการแผนที่และข้อมูลทางแผนที่ สำนักเทคโนโลยีการสำรวจและทำแผนที่ กรมพัฒนาที่ดิน เลขที่ 2003/61 ถนนพหลโยธิน แขวงลาดยาว เขตจตุจักร กรุงเทพมหานคร 10900 โทรศัพท์/โทรสาร 0-2579-7590

e-mail : <u>map.ortho@gmail.com</u> เว็บไซต์ : <u>www.lddservice.org</u>

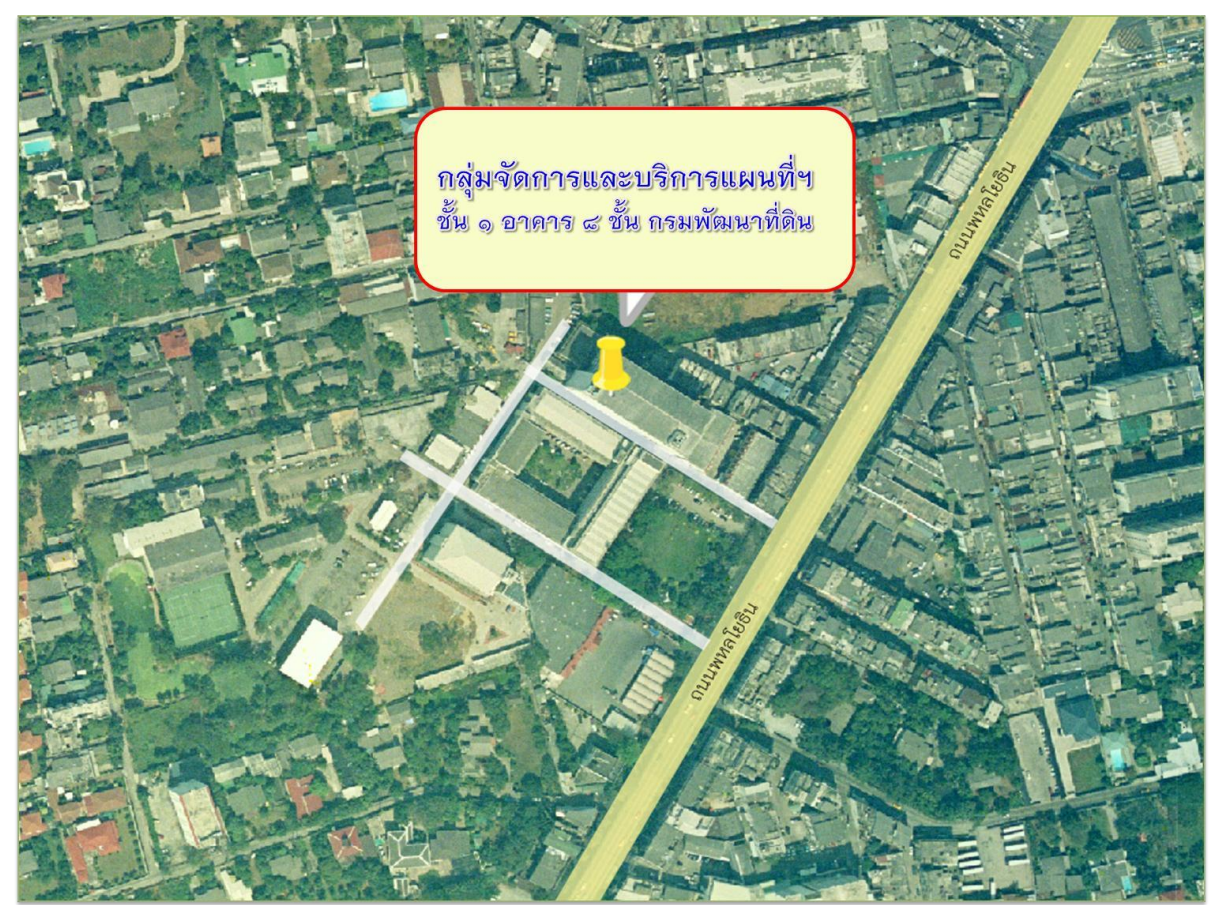